## How to use VACAN

- 1. Turn on your GPS.
- 2. Access VACAN.

(Allow permissions if prompted.)

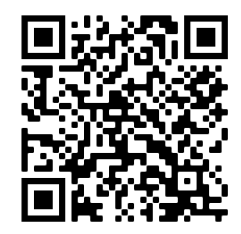

https://vacan.com/en/area/minam iboso-city?genre=evacuation-center

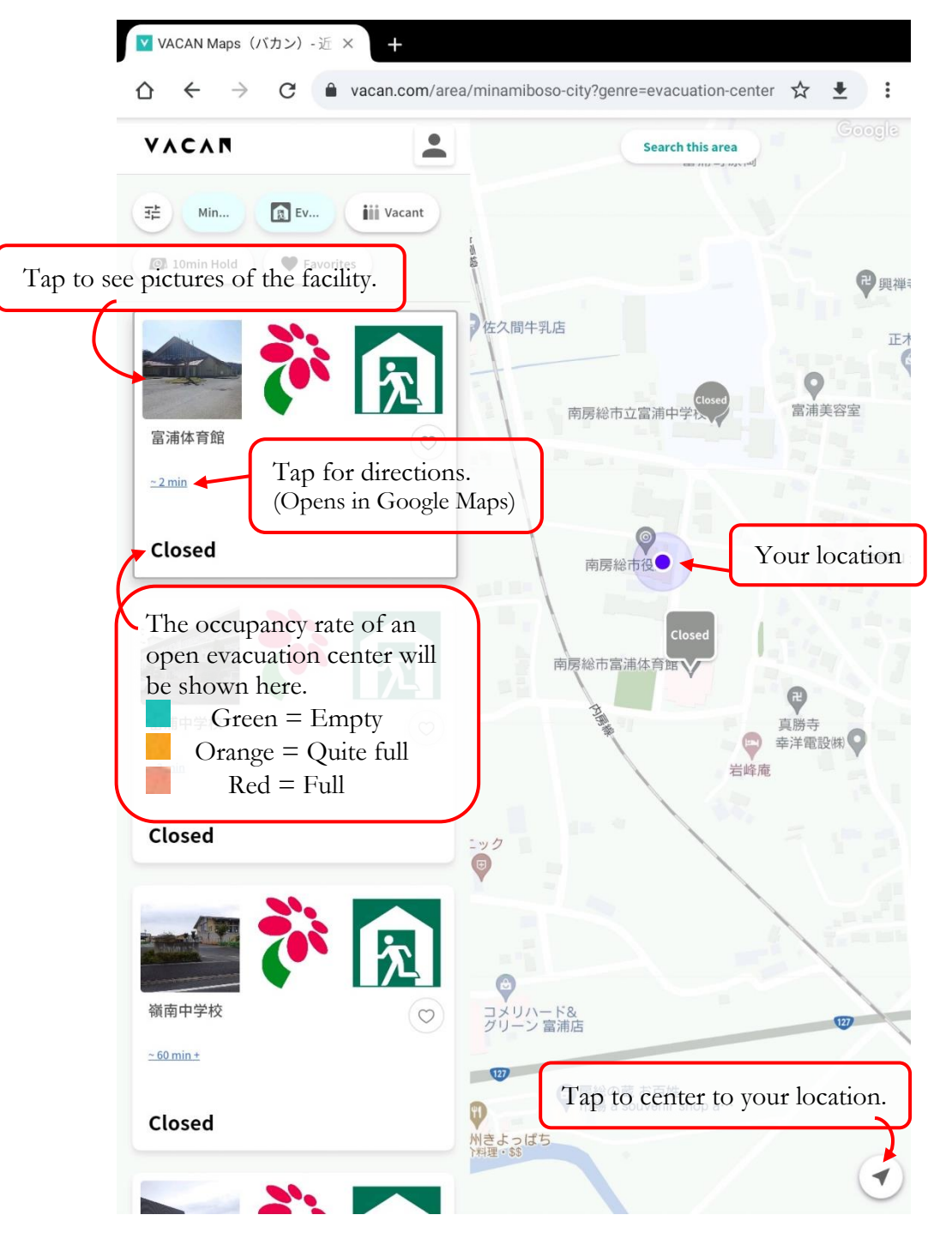

## How to allow permissions

## iOS Safari (iPhone or iPad)

- 1. Select 'Settings'
- 2. Select 'Privacy'
- 3. Select 'Location Services'
- 4. Turn location services 'On'
- 5. Select 'Safari Websites'
- 6. Select 'While Using the App'
- \* You may need to restart Safari.

## Android

- 1. Swipe down from the top of the screen.
- 2. Touch and hold Location  $\heartsuit$ .
- 3. Tap App permission.
- 4. Find the app under 'Ask every time,' and allow permission.
- \* You may need to restart your browser.

(See Google Account Help for more details.)